## HƯỚNG DẪN ĐĂNG KÝ TÀI KHOẢN NỘP HỒ SƠ TUYỀN SINH TRỰC TUYẾN

Bước 1: Truy cập Website <u>https://binhduong.tsdc.vnedu.vn/</u>

## Bước 2: Nhấn nút Đăng ký và điền đầy đủ thông tin đăng ký

| where the state state is the state is the state is |        | binhduong.tsdc.vnedu.vn/dang-ky                                  |                      |                                                                                                    |                                                                                                    | <b>o.</b> 6                                  | २ छ 🏚 🥌 🗯 🖬 🖬 🌒     |
|----------------------------------------------------------------------------------------------------|--------|------------------------------------------------------------------|----------------------|----------------------------------------------------------------------------------------------------|----------------------------------------------------------------------------------------------------|----------------------------------------------|---------------------|
|                                                                                                    | Ηỗ τιợ | (Từ 8h00 đến 17h00)                                              |                      |                                                                                                    |                                                                                                    |                                              | ĐĂNG NHẬP   ĐĂNG KÝ |
| Dång Ký   Sing High Sing Bage Sing Data Sing Data Sin                               |        | SỞ GIÁO DỤC VÀ ĐÀO TẠO BÌNH DƯƠNG<br>Hệ THỐNG TUYỂN SINH ĐẦU CẤP | Thông tin tuyển sinh | Quy định tuyển sinh                                                                                                    | Hướng dẫn đăng ký                                                                                                    | Tra cứu hồ sơ                                | Τạο hỗ sơ           |
| Mis capitcha<br>d17174                                                                                                    |        |                                                                  |                      | Tài khô<br>dung<br>Họ và T<br>Số điện<br>Mật khủ<br>Mặt khủ<br>Mặt khủ<br>Mặt khủ<br>Mặt khủ<br>Mặt khả<br>Nhập lạ<br>Mặt cap<br>diện | Đăng Kỳ<br>bản đã đăng kỳ sử dụng Vhế<br>để đàng nhập trên hệ thống<br>tên<br>n thoại<br>thoại không được để trống<br>đư<br>lư không được để trống<br>n một khẩu<br>tícha<br>tácha | idu Connect có thể sử<br>Tuyển Sinh Đầu Cấp. |                     |

Bước 3: Nhận mã xác nhận theo hướng dẫn (nếu có) và nhập mã xác nhận.

|          | binhduong.tsdc.vnedu.vn/xac-nhan-dang-ky                         |                      |                     |                                                                                                    | 0-                                                                  | ० 🖻 🌣 🚇 🗯        |    | 🔮 E |
|----------|------------------------------------------------------------------|----------------------|---------------------|----------------------------------------------------------------------------------------------------|---------------------------------------------------------------------|------------------|----|-----|
| Hồ trợ ( | (Từ 8h00 đến 17h00)                                              |                      |                     |                                                                                                    |                                                                     | ĐĂNG NHẬP   ĐĂNG | ĸý | ^   |
|          | SỬ GIÁO DỤC VÀ ĐÀO TẠO BÌNH DƯƠNG<br>Hệ THỐNG TUYỂN SINH ĐẦU CẤP | Thông tin tuyến sinh | Quy định tuyển sinh | Hướng dẫn đăng ký                                                                                           | Tra cứu hồ sơ                                                       | Tạo hồ sơ        |    |     |
|          |                                                                  |                      | X (1000<br>(1000    | ắc nhận đăng ký<br>g soạn tin nhận: VMEDU XH 1<br>VNĐ) để lấy mã văc nhận M<br>lực trong 15 phr<br>Xác nhận | r tài khoản<br>4932928 gửi đến 8099<br>8 xác nhận sẽ có hiệu<br>it. |                  |    |     |